**Installation Guide** 

**Mathcad Prime** 

Run the installation from setup.exe. Select "Install new software", press Next.

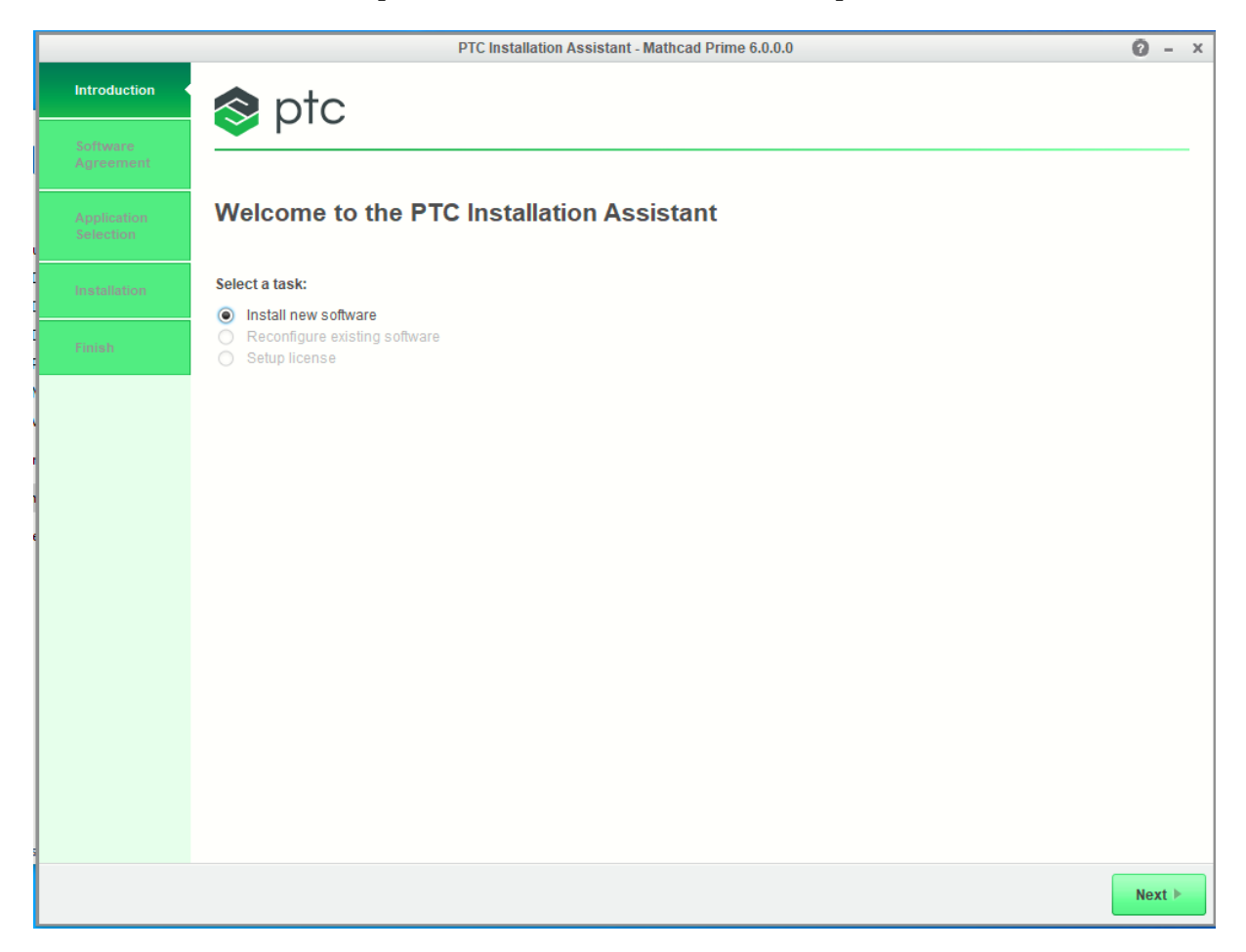

Read the license agreement, mark "I accept the software license agreement" and Check the box "By checking this box, O confirm that ...", press. **Next**.

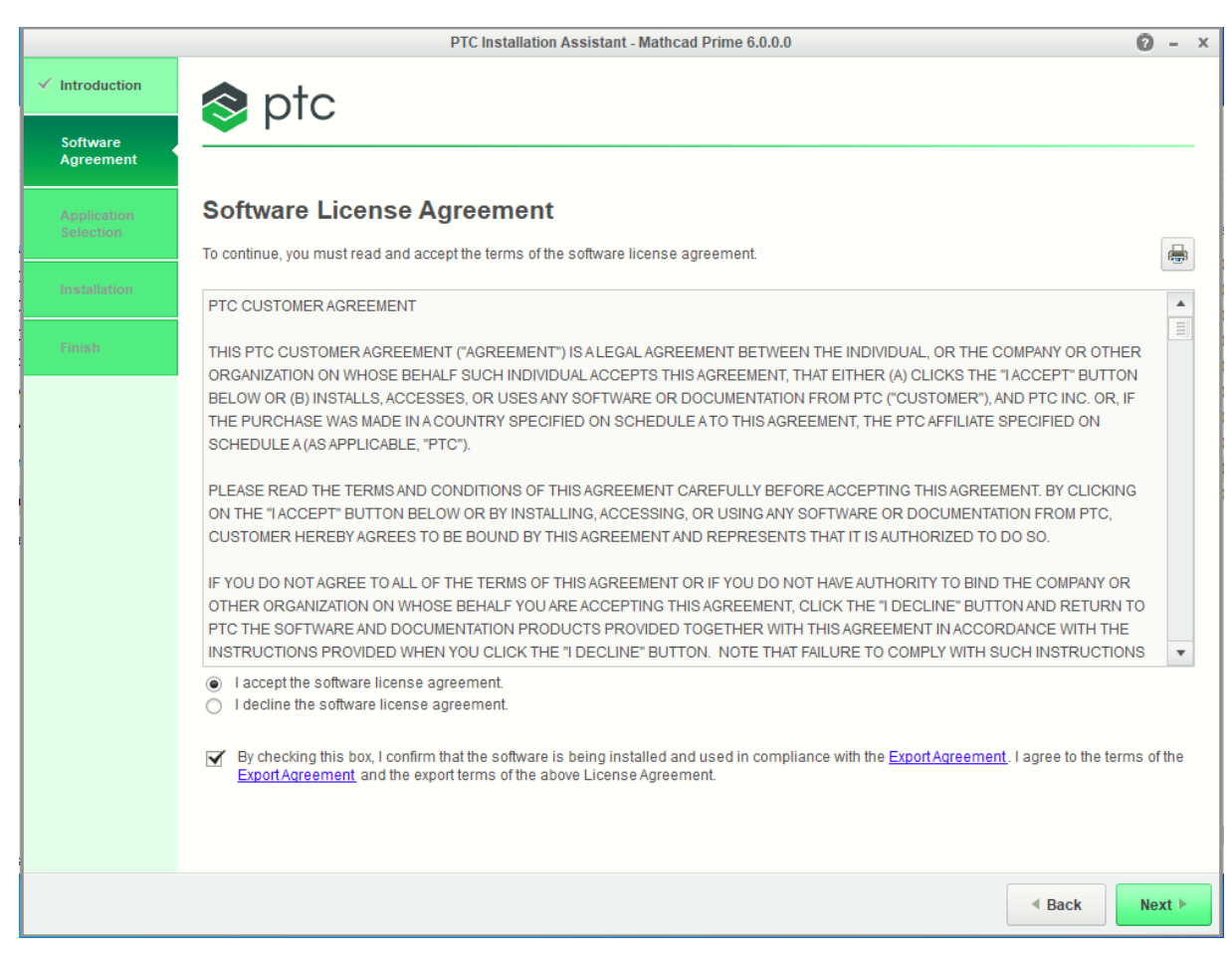

Select the location on your hard drive where Mathcad Prime will be installed, press Install.

|                                                                                                    | PTC Installatio                               | on Assistant | - Mathcad Prim | e 6.0.0.0            |                   | 0 - ×                         |
|----------------------------------------------------------------------------------------------------|-----------------------------------------------|--------------|----------------|----------------------|-------------------|-------------------------------|
| ✓ Introduction                                                                                                    | 😒 ptc                                         |              |                |                      |                   |                               |
| ✓ Software<br>Agreement                                                                                                    |                                               |              |                |                      |                   |                               |
| Application<br>Selection                                                                                                    | Application Selection                         |              |                |                      |                   |                               |
| Installation                                                                                                    | C:  Program Files  PTC                        |              |                |                      |                   | -                             |
|                                                                                                    | Choose from the list below:                   |              |                |                      |                   | Customize                     |
| Finish                                                                                                    | Application                                   | Version      | Install Size   | Diagnostic Reporting | Status            |                               |
|                                                                                                    | <ul> <li>PTC Mathcad</li> </ul>               |              |                |                      |                   |                               |
|                                                                                                    | PTC Mathcad Prime                             | 6.0.0.0      | 661 MB         | 1                    | New               |                               |
|                                                                                                    | PTC Mathcad Viewable Support                  | 9.0.0        | 243 MB         |                      | New               |                               |
|                                                                                                    | ▼ 🛛 Utilities                                 |              |                |                      |                   |                               |
|                                                                                                    | Diagnostic Tools                              | 6.0.3.0      | 57 MB          |                      | Required          |                               |
|                                                                                                    | Microsoft .NET Framework 4.7.2 Setup          | 4.7.2        | 0              |                      | Already Installed |                               |
|                                                                                                    |                                               |              |                |                      |                   |                               |
|                                                                                                    | Total Space Required 962 MB (79 GB Available) |              |                |                      |                   |                               |
| Enable diagnostic data collection for these applications. Help us improve PTC products! When you install PTC products, you also download Diagnostic Tools. These diagnostic tools collect information about your hardware and how you use the software. These tools do not collect your name, address, email or other personal information. PTC is committed to protecting your privacy and the content of your documents is NEVER collected. With a paid license, you can disable the diagnostic functionality if you desire to do so. <u>Click here for more details</u> . |                                               |              |                |                      |                   | ne, address,<br>ected. With a |
|                                                                                                    |                                               |              |                |                      | ■ Back            | install <b>b</b>              |

Wait until the installation i completed, press **Finish**.

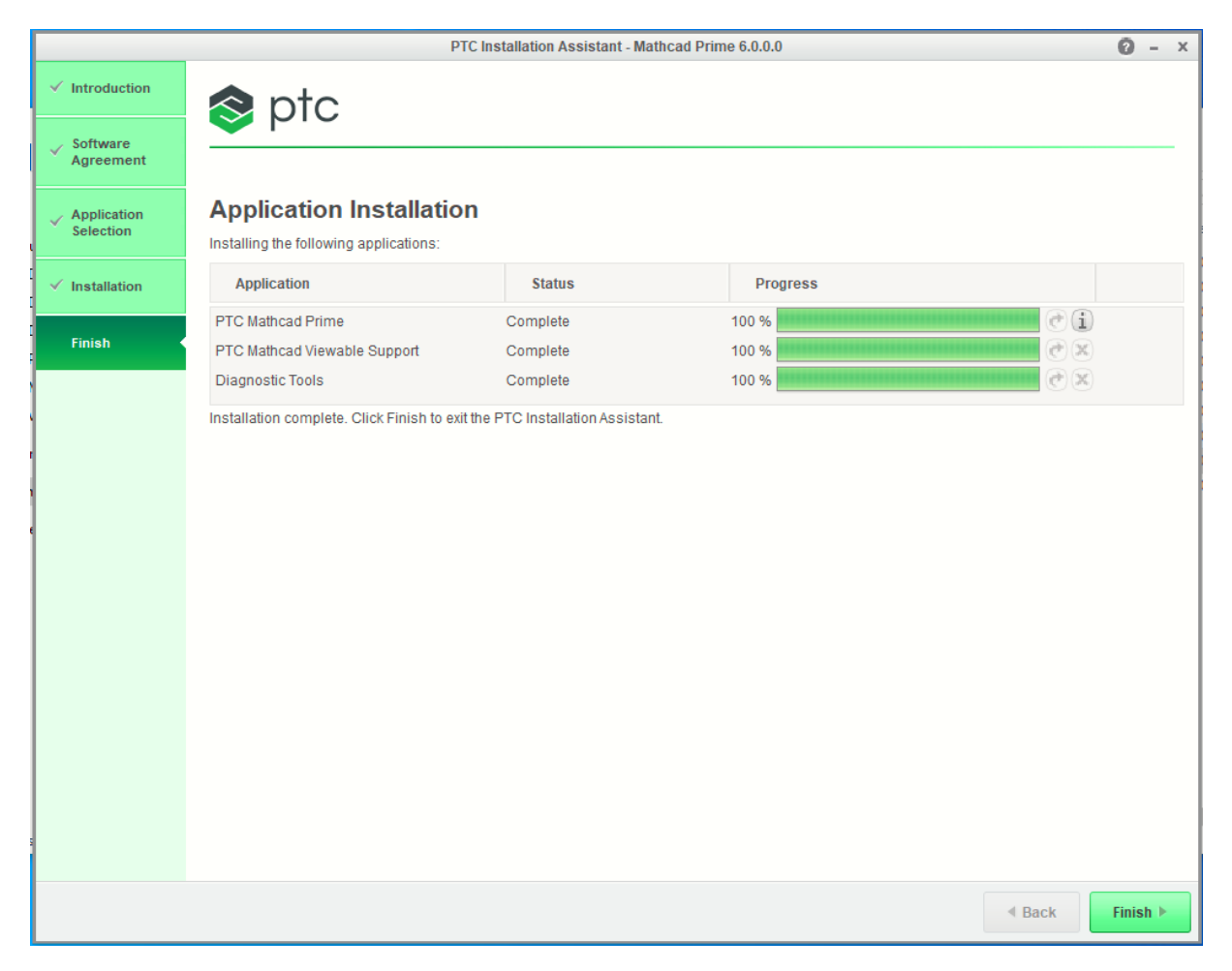

## Start "PTC Mathcad License Wizard".

| = | Recently added                    | Create      |
|---|-----------------------------------|-------------|
|   | Mathcad License Wizard            | Friday      |
|   | PTC Mathcad Prime 6.0.0.0         | 30          |
|   | PTC Mathcad Prime 6.0.0.0 XMCD,   |             |
|   | Expand $\sim$                     |             |
|   | #                                 | <b>y</b>    |
|   | 3D Viewer                         | Paint 3D    |
|   | 7-Zip ~                           | Explore     |
|   | Α                                 |             |
|   | Alarms & Clock                    |             |
|   | c                                 | Microsoft S |
|   | Calculator                        |             |
| ß | Calendar                          | 9           |
|   | 💽 Camera                          | Maps        |
| 2 | Connect                           |             |
| © |                                   |             |
| Ф | Feedback Hub                      |             |
| - | $\mathcal P$  Type here to search |             |

Chose the option "Activate purchased license" to activate with the license key that you obtained from the IT support, press Next.

|                        | PTC Mathcad License Wizard                                                                                                    | Х |
|------------------------|----------------------------------------------------------------------------------------------------|---|
| Welcome                | s ptc                                                                                                    |   |
| Login                  |                                                                                                    |   |
| Provide<br>Information | Welcome                                                                                                    |   |
| Acquire License        | Welcome to PTC Mathcad licensing. This wizard will guide you through the steps to acquire<br>and install a purchased license for your installation. |   |
| Done                   | PTC Mathcad Express (free forever)  I want to try the full PTC Mathcad functionality for 30 days                                                    |   |
|                        | PTC Mathcad Prime 6.0.0.0  Activate purchased license  ?                                                                                            |   |
|                        | Configure product to use existing license     ?                                                                                                    |   |
|                        |                                                                                                    |   |
|                        |                                                                                                    |   |
|                        |                                                                                                    |   |
|                        |                                                                                                    |   |
|                        | Back Next Exit                                                                                                    |   |

Sign in with your PTC account or create a new account, press **Next**.

|                        | PTC Mathcad License Wizard                                                                                                | X  |
|------------------------|----------------------------------------------------------------------------------------------------|----|
| ✓ Welcome<br>Login     | 📚 ptc                                                                                                    |    |
| Provide<br>Information | Login                                                                                                    |    |
| Acquire License        | To acquire a license you will need a PTC.COM account.  I have a PTC.COM account.                                          |    |
| Done                   | Enter your PTC.COM account credentials to log in<br>Email: tesmr@kth.se<br>Password: •••••••••••••••••••••••••••••••••••• |    |
| Step 7                 | Back Next Ex                                                                                                    | it |

Type your product code that you received from the KTH IT support. The product code will activate only on installation of Mathcad Prime, press **Next**.

|                        | PTC Mathcad License Wizard              | ×    |
|------------------------|-----------------------------------------|------|
| ✓ Welcome              | 🗢 ptc                                   |      |
| √ Login                |                                         |      |
| Provide<br>Information | Provide Information                     |      |
| Acquire Licence        | Provide the required information below. |      |
| Acquire License        | Product code:                           |      |
| Done                   | Host ID: 00-0C-29-89-E0-AA              | Ŷ    |
|                        |                                         |      |
|                        |                                         |      |
|                        |                                         |      |
|                        |                                         |      |
|                        |                                         |      |
|                        |                                         |      |
|                        |                                         |      |
|                        |                                         |      |
|                        |                                         |      |
|                        | Back     Next                           | Exit |

Proceed and press Acquire License.

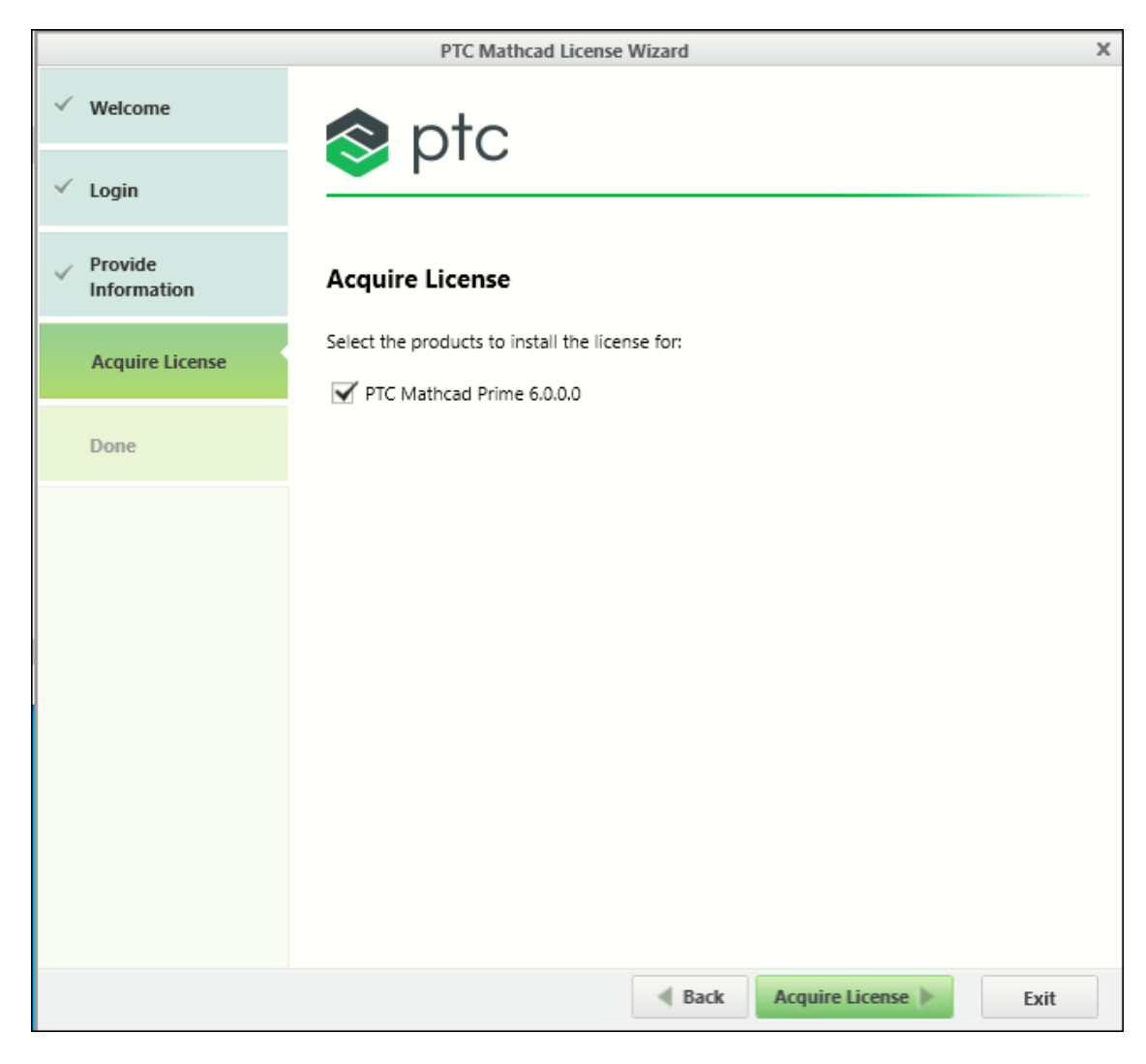

| ✓ Welcome                                       |                      |
|-------------------------------------------------|----------------------|
| 📀 ptc                                           |                      |
| ✓ Login                                         |                      |
| Provide     Information     Acquire License     |                      |
| Select the products to install the license for: |                      |
| Done Verifying eligibility                      | Cancel               |
|                                                 |                      |
|                                                 |                      |
|                                                 |                      |
|                                                 |                      |
|                                                 |                      |
|                                                 |                      |
| Back                                            | Acquire License Exit |

**Step 10** Installation Done! Press **Exit**.

|                                                  | PTC Mathcad License Wizard                                            | X  |
|--------------------------------------------------|-----------------------------------------------------------------------|----|
| ✓ Welcome                                        | 🗢 ptc                                                                 |    |
| ✓ Login                                          |                                                                       |    |
| <ul> <li>Provide</li> <li>Information</li> </ul> | Done                                                                  |    |
| ✓ Acquire License                                | The following products have been licensed.  PTC Mathcad Prime 6.0.0.0 |    |
| Done                                             |                                                                       |    |
|                                                  |                                                                       |    |
|                                                  |                                                                       |    |
|                                                  |                                                                       |    |
|                                                  |                                                                       |    |
|                                                  |                                                                       |    |
|                                                  |                                                                       |    |
|                                                  | Back Next Ex                                                          | it |